# **BUTLER HEALTH PLAN RE-ENROLLMENT**

## October 22, 2010 - November 22, 2010

## What you need to know...

- ✓ If you currently have medical and/or dental coverage through Butler Health Plan, you have to complete the online re-enrollment.
- ✓ You will need to have an Account Number and Password from Allied Benefit Systems. If you do not have this, please follow the instructions on the next page.
- ✓ All changes made online to your medical and/or dental plans will be <u>effective January 1</u>, <u>2011</u>. *Remember...Open Enrollment is the only time you can make changes without a qualifying event*.
- ✓ Any changes needed prior to January 1, 2011 must be completed on an Enrollment/Change form. You cannot make these changes online.
- ✓ Use the Medical and Dental summaries (enclosed) to review your benefit options.
- ✓ There are two (2) ways to re-enroll:
  - <u>Online</u>...through <u>www.alliedbenefit.com</u>. Submit your changes no later than midnight of November 22, 2010. Please review to ensure your information is submitted correctly.
  - <u>Paper</u>...by completing an *Enrollment/Change Form* and returning it to your benefit representative no later than midnight November 22, 2010. <u>This option is only if you</u> <u>are adding a spouse and/or dependent.</u>

## Changes will not be accepted after November 22, 2010

## **ACCESSING BUTLER HEALTH PLAN ONLINE RE-ENROLLMENT**

### I'VE NEVER LOGGED ON TO ALLIED...WHAT DO I DO?

Through your web browser type <u>www.alliedbenefit.com</u> in the address line and press enter. You will be at the home page of Allied Benefits.

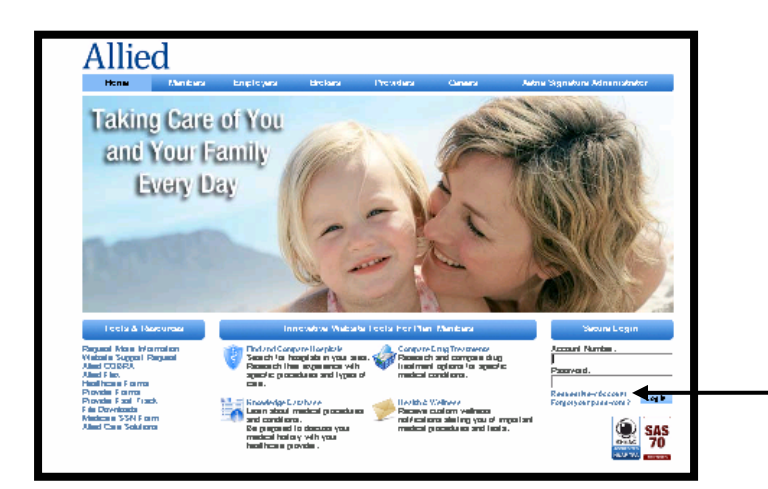

Select "Request New Account"

| Home Membe                                                                                                    | rs Employers                                                                                             | Brokers                                                                           | Providers                                                                                 | Careers                                                                             | Aetna Signature Administrator                                                                                                    |                                           |
|----------------------------------------------------------------------------------------------------|----------------------------------------------------------------------------------------------------|-----------------------------------------------------------------------------------|-------------------------------------------------------------------------------------------|-------------------------------------------------------------------------------------|----------------------------------------------------------------------------------------------------|-------------------------------------------|
|                                                                                                    | Request V                                                                                                | Vebsite Accour                                                                    | nt                                                                                        | _                                                                                   | Secure Login                                                                                                    |                                           |
| If you are an active subscrib-<br>this form to request a web si<br>information in our system. Y.<br>In order to receive a web si<br>Systems.<br>All fields are required.<br>First Name<br>Last Name<br>Group Number | r of a group that has we<br>a account. The informat<br>ur group number is loc:<br>e account, you must he | b sile access will<br>lon you enter on I<br>ated in the upper<br>rve medical, den | h Allied Benefit Sys<br>his form must exa<br>right corner of your<br>tal or flex coverage | items, you can submit<br>tly match the account<br>ID card.<br>e with Allied Benefit | Account Number<br>Passwort<br>Reputy now Account<br>Forgit you passwort?<br>Tools & Resources<br>Request More information<br>Wesheld Europer Request<br>Alling COCIA<br>Alling Cocia | All field<br>you en<br>informa<br>located |
| SSN or UID (no dashes)<br>Date of Birth (mmiddyyyy)<br>E-mail Address<br>Confirm E-mail Address                                                                                                    | Submit ] Clear For                                                                                       | m<br>Home  <br>Copyright © 201                                                    | Disclaimer   Ste Map<br>0 Allied Benefit Syste                                            | ma, Inc.                                                                            | Provider Forms<br>Provider Fail Track<br>File Operationat<br>Heccare Sol Form<br>Alled Care Solutions                                                                                | Press \$                                  |

All fields must be completed. Note: The information you enter on this form must exactly match the account information in Allied's system. Your group number is located in the upper right corner of your ID card.

Press **SUBMIT** 

After the form is submitted, you will receive a confirmation email to the email address that you provided. Keep this for your records. This information will be needed to access Allied Benefit System's website.

### I HAVE MY ACCOUNT NUMBER AND PASSWORD...WHAT DO I DO NEXT?

Through your web browser type <u>www.alliedbenefit.com</u> in the address line and press enter. You will be at the home page of Allied Benefits.

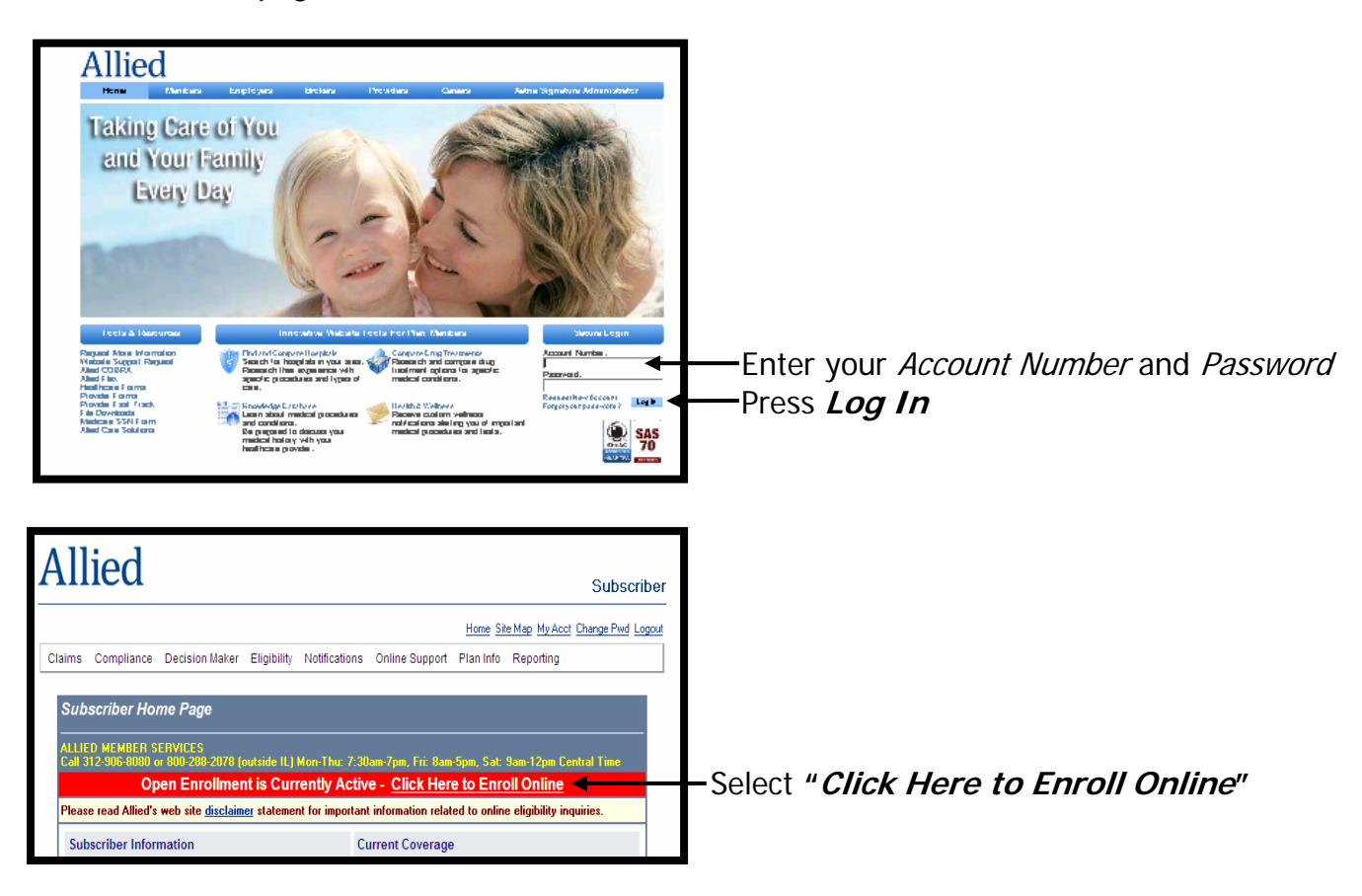

### **Completing Re-Enrollment**

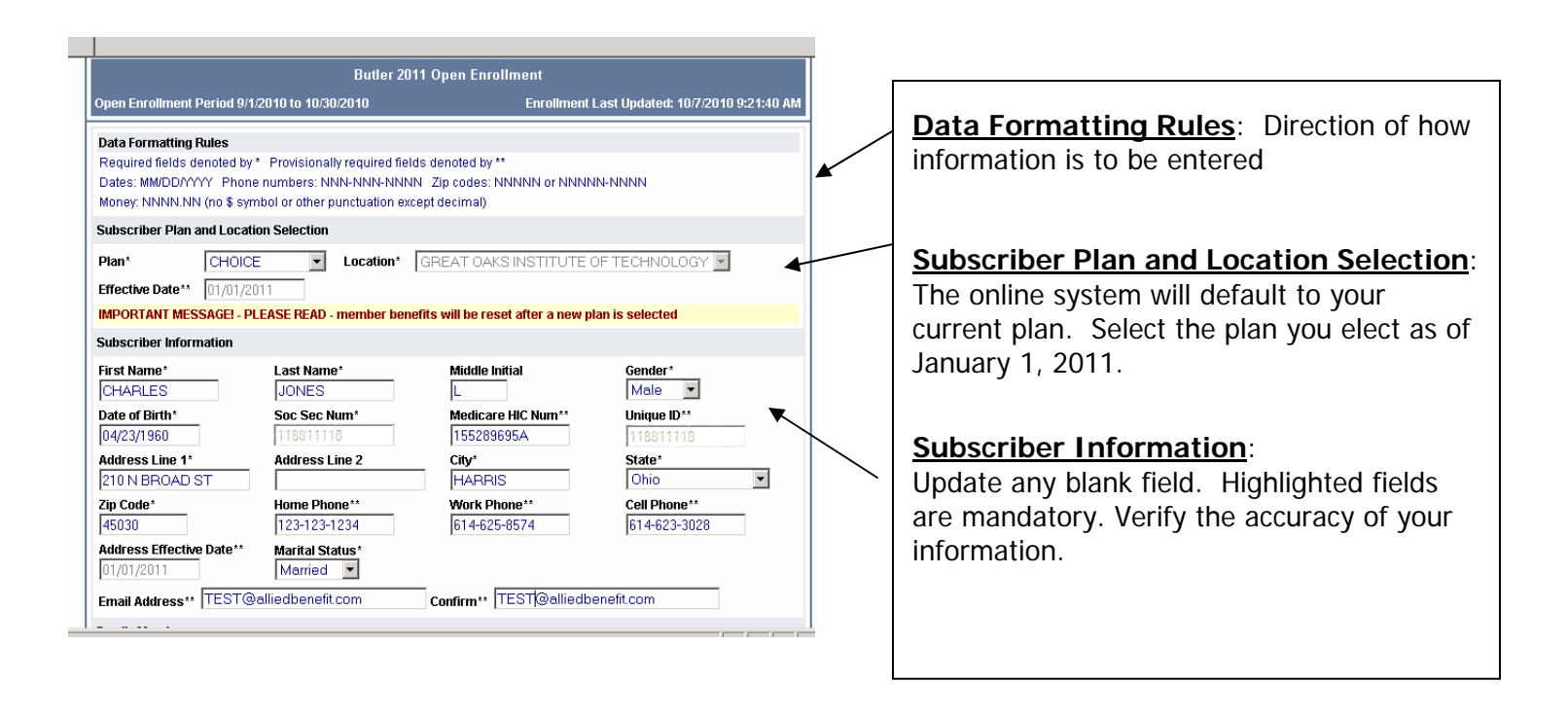

| amily Members                                 |              | •                     | D-4 ( D-4) - (                  | 011      |
|-----------------------------------------------|--------------|-----------------------|---------------------------------|----------|
| First Name* Last Na<br>Social Sec Num* Medica |              | ame*<br>ire HIC Num** | Date of Birth*<br>Relationship* | Gender^  |
| MICHELE                                       | JONE         | S                     | 12/02/1987                      | Female 💌 |
| 123456789                                     |              |                       | Spouse 💌                        |          |
| MICHAEL                                       | JONE         | S                     | 04/21/1998                      | Male 💌   |
| 321654987                                     |              |                       | Dependent 💌                     |          |
| SARAH                                         | CUNN         | IINGHAM               | 11/09/1992                      | Female 💌 |
| 789456123                                     |              |                       | Dependent 💌                     |          |
| EVAN                                          | JONE         | S                     | 06/24/1997                      | Male 💌   |
| 123654789                                     |              |                       | Dependent 💌                     |          |
| Member Benefits                               |              |                       |                                 |          |
| Member Name                                   | Relationship | Available Benefi      | ts                              | <b>F</b> |
| CHARLES                                       | Subscriber   | Medical 🗹 (           | Dental                          |          |
| MICHELE                                       | Spouse       | 🗹 Medical 🔽 (         | Dental                          |          |
| MICHAEL                                       | Dependent    | 🗆 Medical 🔽 (         | Dental                          |          |
| SARAH                                         | Dependent    | 🗆 Medical 🔽 (         | Dental                          |          |
| EVAN                                          | Dependent    | Medical 🔽 (           | Dental                          |          |

#### Family Members:

Update any blank field.

Highlighted fields are mandatory.

Verify the accuracy of your information

#### Member Benefits:

Selections for members will be effective January 1, 2011.

Select Medical and/or Dental for each covered person

| Member Name     | Relationship       | Available Benefits |
|-----------------|--------------------|--------------------|
| CHARLES         | Subscriber         | 🗹 Medical 🔽 Dental |
| MICHELE         | Spouse             | 🗹 Medical 🔽 Dental |
| MICHAEL         | Dependent          | 🗹 Medical 🔽 Dental |
| SARAH           | Dependent          | 🗹 Medical 🔽 Dental |
| EVAN            | Dependent          | 🗹 Medical 🔽 Dental |
| I am waiving: 🗖 | Medical Coverage 🗖 | Dental Coverage 🖌  |

### Waiving Coverage:

If you are waiving either medical or dental coverage for you or any covered person under the plan please select "I am waving medical and dental coverage"

| Web Slice Gallery                                                                                                    | •                                                                                                    | 1. 10121111                                                                                                    | ar Ivi Deniar                                                                                                    |                                                                                                    | / | Other Medical Insurance: If you or any                                                                                                    |
|----------------------------------------------------------------------------------------------------|----------------------------------------------------------------------------------------------------|----------------------------------------------------------------------------------------------------|----------------------------------------------------------------------------------------------------|----------------------------------------------------------------------------------------------------|---|----------------------------------------------------------------------------------------------------|
| 🗖 I am waivi                                                                                                    | ng medical and den                                                                                                    | tal coverage                                                                                                    |                                                                                                    |                                                                                                    | / | insurance please provide this information                                                                                                    |
| Other Medical                                                                                                    | Insurance                                                                                                    |                                                                                                    |                                                                                                    |                                                                                                    |   |                                                                                                    |
| Charles<br>Michele<br>Michele<br>Michele<br>Michele<br>Sarah<br>EVAN<br>Important Noti<br>General discl<br>I have rea | Insurance<br>Other Ins?*<br>O Yes © No<br>© Yes © No<br>© Yes © No<br>© Yes © No<br>© Yes © No<br>© Yes © No<br>© Yes © No<br>© Yes © No<br>ice - Please Read<br>ent Disclaimer<br>laimer text<br>A<br>here to s<br>his button | Relationship Subscriber Spouse Dependent Dependent Dependent tity that the above Click here to su Illed Web Site Dis Submit Your int | Carrier Name**  Carrier Name**  CIGNA  CIGNA  Confirmation Box(e  information is true and bmit your enrollment  claimer & User Policy  your enrol Mentor  formation V | Carrier Location (city, state, zip)** ANY CITY, OH 45245 ANY CITY, OH 45245 Below Cancel Cancel Site Naviaator Cancel Cancel Site Naviaator Cancel Cancel Ca |   | <ul> <li>insurance please provide this information</li> <li><u>Important Notices</u>: Please read the open enrollment disclaimer, by checking the box you have agreed to the terms and conditions of this enrollment.</li> <li>a. Acknowledgment With Respect to Fraud. By checking the box, you are acknowledging you have read, understand and agree to the acknowledgement.</li> <li>b. Consent and Authorization. By checking the box, you are acknowledging you have read, understand and agree to the terms.</li> </ul> |
| re-enro<br>see:                                                                                                    | ollment to                                                                                                    | be effe                                                                                                    | ctive Janua                                                                                                    | ary 1, 2011. You wi                                                                                                    |   |                                                                                                    |
| Υοι                                                                                                    | ır enrolli                                                                                                    | ment w                                                                                                    | as succes                                                                                                    | sfully submitted!                                                                                                    |   |                                                                                                    |

**Note:** If you submit your enrollment and need to make additional changes, repeat the steps above and resubmit. This will override previous changes.

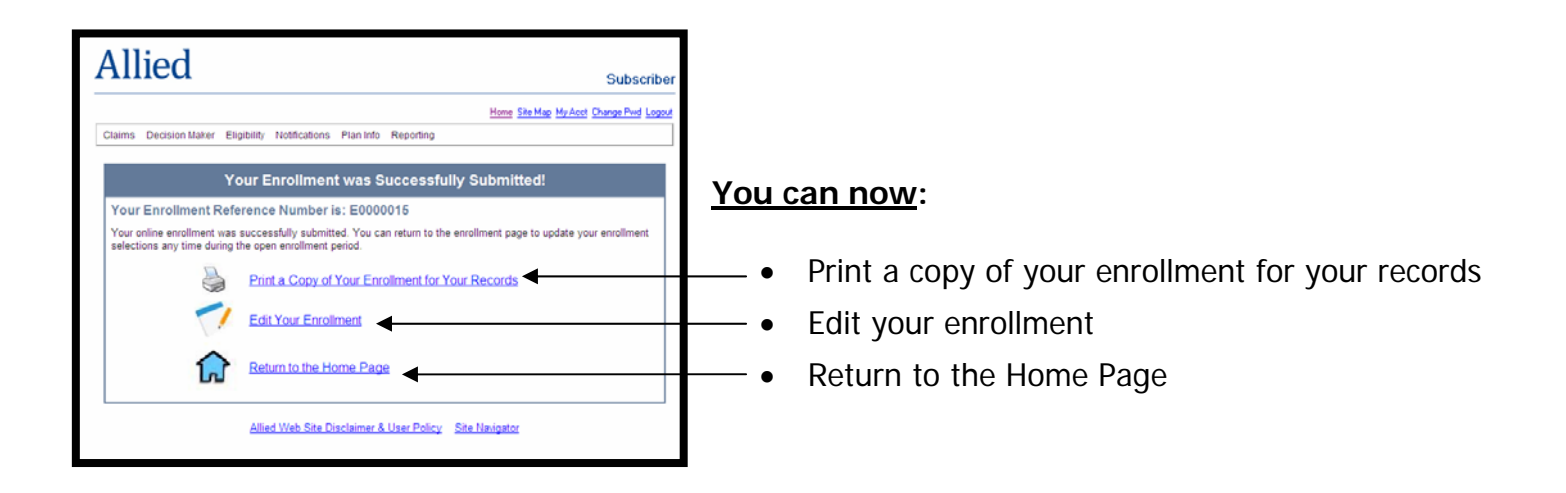

# Changes will not be accepted after November 22, 2010